# www.bcerpent.be

## Comment accéder à son espace personnel.

## Si vous n'avez pas encore de compte :

Vous devez vous créer un compte en cliquant sur « Créer un compte » en haut à droite de l'écran :

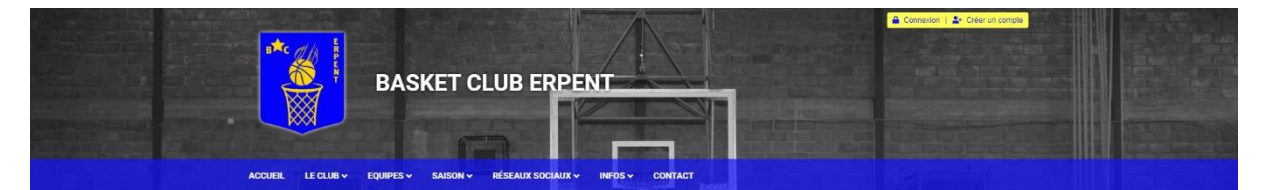

#### Vous devez ensuite compléter le formulaire suivant :

Accueil > Créer un compte

## Créer un compte

La création d'un compte est seulement accessible aux licenciés du club.

Ce compte vous permet d'accéder à votre espace personnel (présences aux matchs, résumés de matchs, statistiques personnelles, ...) et ne vous engage à rien.

Toute demande de création de compte est soumise à validation par un administrateur. Vous recevrez un e-mail de notification pour vous signaler l'activation de votre compte.

#### - Ma demande

| Nom *             | Prénom *                                     |
|-------------------|----------------------------------------------|
|                   |                                              |
| Nom de l'adhérent | Prénom de l'adhérent                         |
| Adresse e-mail *  | Confirmation adresse e-mail *                |
|                   |                                              |
| Mot de passe *    | Confirmation mot de passe *                  |
|                   |                                              |
|                   |                                              |
|                   | Les champs marqués d'un * sont obligatoires. |

Envoyer

#### Une fois le formulaire complété, cliquez sur « Envoyer » :

Accueil > Créer un compte

### Créer un compte

La création d'un compte est seulement accessible aux licenciés du club.

Ce compte vous permet d'accéder à votre espace personnel (présences aux matchs, résumés de matchs, statistiques personnelles, ...) et ne vous engage à rien.

Toute demande de création de compte est soumise à validation par un administrateur. Vous recevrez un e-mail de notification pour vous signaler l'activation de votre compte.

| - Ma demande                 |                                              |
|------------------------------|----------------------------------------------|
|                              |                                              |
| Nom *                        | Prénom *                                     |
| Bernard                      | Frédérick                                    |
| Nom de l'adhérent            | Prénom de l'adhérent                         |
| Adresse e-mail *             | Confirmation adresse e-mail *                |
| frederick@bernard-turpin.net | frederick@bernard-turpin.net                 |
| Mot de passe *               | Confirmation mot de passe *                  |
|                              | •••••                                        |
|                              |                                              |
|                              | Les champs marqués d'un * sont obligatoires. |
|                              |                                              |
|                              | Serveyer                                     |
|                              | Servoyer                                     |

Vous recevez alors un message de confirmation de votre demande :

Accueil 

Créer un compte 
Confirmation de votre demande

# Confirmation de votre demande

Votre demande est bien enregistrée.

Un administrateur va examiner votre demande pour activer et associer votre profil adhérent à ce compte. Vous recevrez un e-mail de notification pour vous signaler l'activation de celui-ci.

Retourner à la page d'accueil

Vous n'avez plus qu'à être quelque peu patient avec que votre compte ne soit activé. Vous serez averti par e-mail dès que celui-ci sera activé.

# Si vous avez déjà un compte, ou une fois après avoir reçu confirmation de la création de votre compte :

Vous devez vous connecter à votre espace personnel en cliquant sur « Connexion » en haut à droite de l'écran :

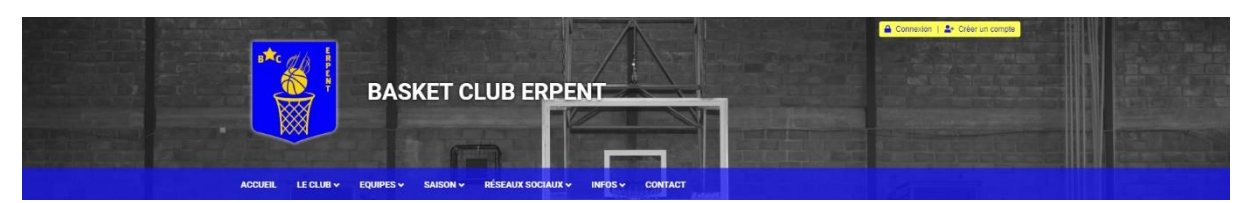

Ensuite, vous introduisez votre « Login » (votre e-mail) et votre mot de passe :

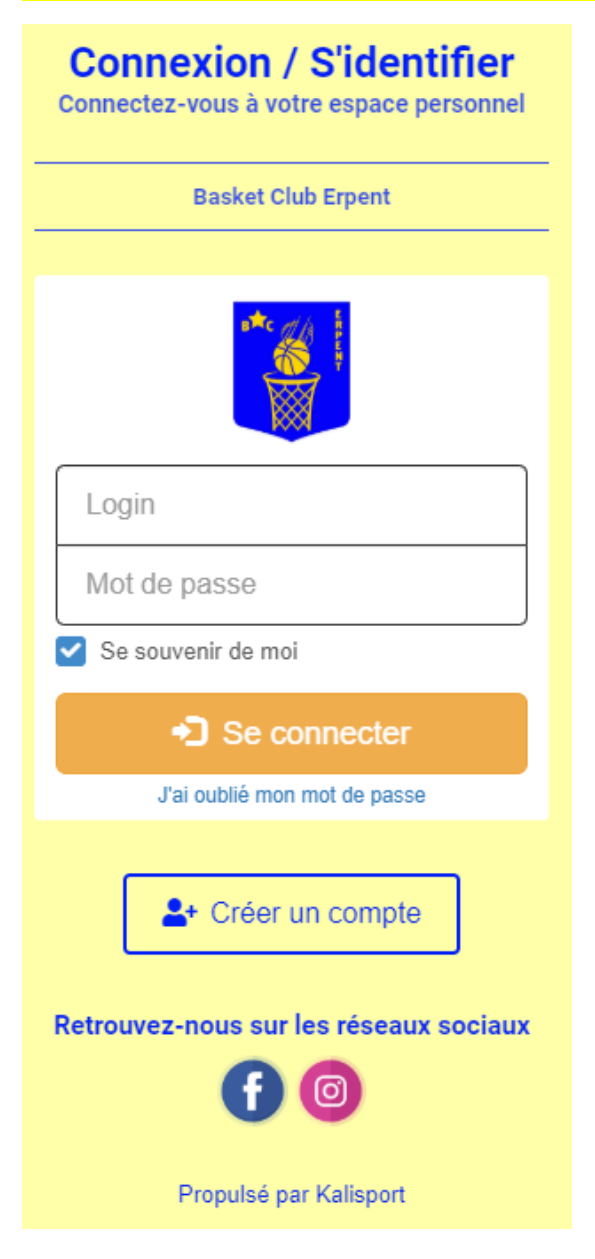

Une fois que vous avez introduit votre email et votre mot de passer, cliquez sur « Se connecter »

| <b>Connexion / S'identifier</b><br>Connectez-vous à votre espace personnel |  |  |
|----------------------------------------------------------------------------|--|--|
| Basket Club Erpent                                                         |  |  |
|                                                                            |  |  |
| frederick@bernard-turpin.net                                               |  |  |
| •••••                                                                      |  |  |
| Se souvenir de moi                                                         |  |  |
| ◆ Se connecter                                                             |  |  |
| J'ai oublié mon mot de passe                                               |  |  |
| Let Créer un compte                                                        |  |  |
| Retrouvez-nous sur les réseaux sociaux                                     |  |  |
| Propulsé par Kalisport                                                     |  |  |

Si vous avez un profil « parent » par exemple, vous pouvez choisir quel compte vous voulez gérer, le vôtre ou celui de votre enfant (ou d'un de votre enfant)

| <b>Connexion / S'identifier</b><br>Connectez-vous à votre espace personnel |  |  |
|----------------------------------------------------------------------------|--|--|
| Basket Club Erpent                                                         |  |  |
|                                                                            |  |  |
| Sélectionnez un compte :                                                   |  |  |
| BERNARD Frédérick                                                          |  |  |
| BERNARD Lucas                                                              |  |  |
| BERNARD Romain                                                             |  |  |
| BERNARD Nathan                                                             |  |  |
| C Déconnexion                                                              |  |  |
|                                                                            |  |  |
| ▲+ Créer un compte                                                         |  |  |
| Retrouvez-nous sur les réseaux sociaux                                     |  |  |
| <b>f</b> 💿                                                                 |  |  |
| Propulsé par Kalisport                                                     |  |  |

Après avoir sélectionné le compte désiré, vous accéder à votre espace personnel (ou à celui de votre enfant), et aux options qui vont sont autorisées en fonction de votre profil (joueur, coach, parent, staff) dans le menu de gauche.

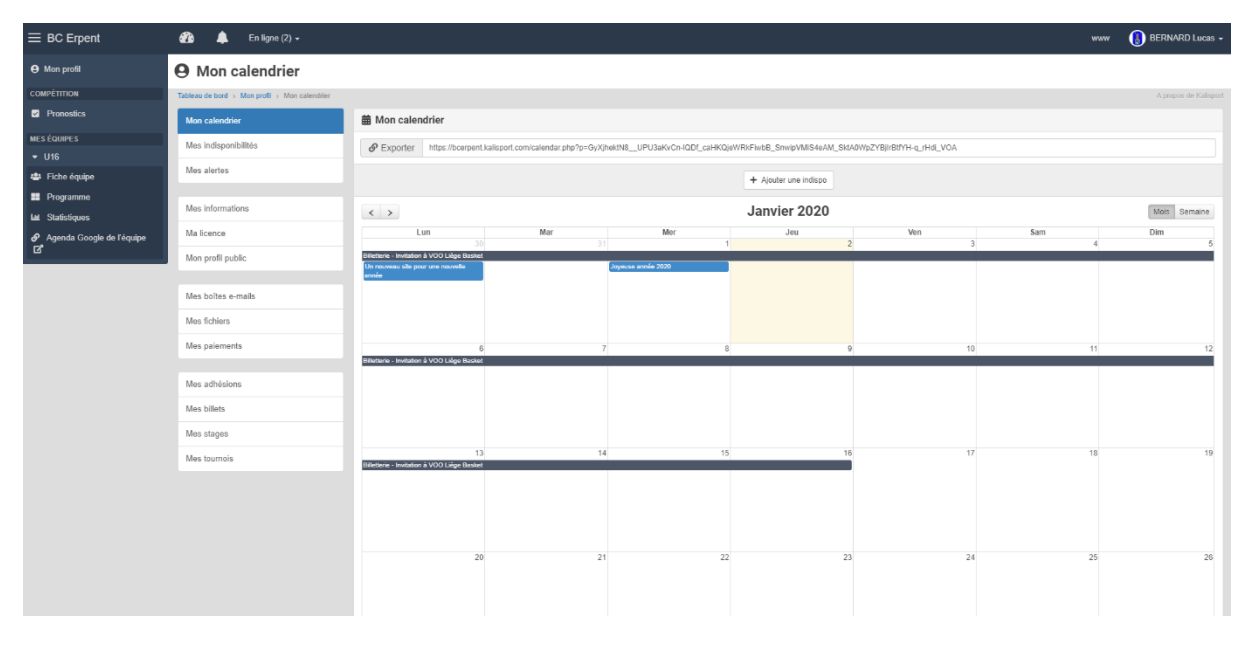

Une fois sur votre espace personnel, et si vous gérer plus d'un compte, vous pouvez passer d'un compte à l'autre facilement en cliquant sur votre nom en haut à droite de l'écran.

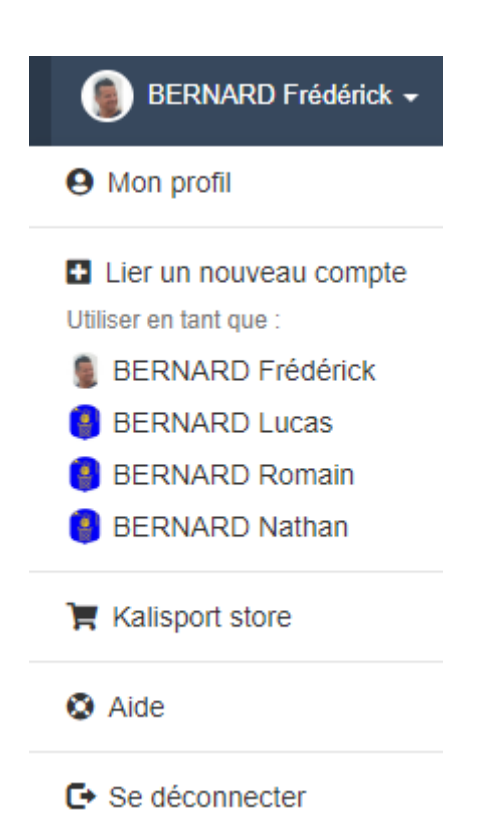

Vous l'avez compris, un compte enfant peut être géré par l'enfant lui-même s'il a un e-mail et/ou par son parent.

Sur votre espace personnel, vous pouvez entre autres :

- Consulter votre profil.
- Ajouter une photo de profil.
- Consulter l'état de vos cotisations (ou de vos enfants).
- Consulter vos participations à des stages (Chiny) par exemple.
- Consulter vos commandes lors d'activités à venir.
- Répondre présent ou absent à vos convocations.
- Pronostiquer les matchs maxi-basket à venir.